# **Oracle® Enterprise Manager Ops Center**

Configure and Install I/O Domains

12*c* Release 3 (12.3.0.0.0)

#### E60038-01

June 2015

This guide provides an end-to-end example for how to use Oracle Enterprise Manager Ops Center.

# Introduction

Using Oracle Enterprise Manager Ops Center, you can configure and install I/O domains on Oracle VM Server for SPARC systems.

A logical domain is a virtual machine with resources, such as CPU threads, memory, I/O devices, and its own operating system. An I/O domain is a logical domain that has PCIe Endpoint devices assigned to it in Oracle Enterprise Manager Ops Center. Therefore, the I/O domain is defined as Physical I/O Domain in the UI. The PCIe Endpoint devices are manually released from the PCIe bus using the CLI.

The released PCIe Endpoint devices are then available for creating I/O domains. The PCIe bus must be allocated to primary or root domain before releasing the PCIe Endpoint devices.

The number of I/O domains that you can create depends on the number of PCIe Endpoints that are available in a PCIe bus.

In this how to, the following scenario is set to create an I/O domain:

- Oracle VM Server for SPARC 3.1 version installed on Oracle SPARC T4-2 server.
- A PCIe bus *pci\_1* is detached from the primary domain while provisioning Oracle VM Server for SPARC.
- A root domain is created with the detached PCIe bus. The OS is provisioned on the root domain.
- The PCIe Endpoint devices are released from the PCIe bus *pci\_1*.

Use the released PCIe Endpoint and create the I/O domain. Then, provision OS on the domain.

# What You Will Need

You need the following to configure and deploy an I/O domain:

Oracle VM Server for SPARC system

A server installed and configured with Oracle VM Server for SPARC 3.1 version using Oracle Enterprise Manager Ops Center. See the Related Articles and Resources section for more information.

# ORACLE

1

• Root domain installed and provisioned with OS. See the Related Articles and Resources section for more information.

### Network Connection

Obtain the details of the Ethernet devices connected to the PCIe bus that will be assigned to the root domain. You must acquire the network interfaces in the PCIe Endpoint device that are physically connected to the network.

The network to which the network interface is physically connected must be discovered and managed in Oracle Enterprise Manager Ops Center.

An IP address to be assigned to the I/O domain OS.

### Storage Libraries

The local library is used for virtual disks of the I/O domain. The I/O domain is not migratable and hence the I/O domain metadata is stored in the local library automatically. In this example, 20 GB of virtual disk is created for the I/O domain.

OS Image

You must install and configure Oracle Enterprise Manager Ops Center in Oracle Solaris 11 OS and populate the Oracle Solaris 11 Library with SRUs. You can select an Oracle Solaris 11 OS of particular SRU version. See the Related Articles and Resources section for more information.

### Roles and Permissions

A user with the following roles:

- Virtualization admin role to create I/O domains and server provisioning.
- Plan/Profile admin role to create profiles and plan for I/O domain creation and OS provisioning.

### Hardware and Software Configuration

In this example, the I/O domain is installed on Oracle VM Server for SPARC 3.1 version. The control domain is configured and deployed in stand-alone mode and it is not placed in a server pool. The PCIe Endpoint for the I/O domain is from the PCIe bus allocated to the root domain. In the Oracle VM Server for SPARC system, the root domain is first created and provisioned with OS. The root domain is displayed in the UI as follows:

| Navigation       |
|------------------|
| > Search Results |
| > Message Center |
| ✓ Assets         |
| All Assets       |
| 🗄 🚂 All Assets   |
| 🖃 🛲 Servers      |
| ⊟ 📾 smt42-3-c    |
| ⊟ 🔐 smt42-3-n172 |
| smt42-3-n172     |
| 🖃 💫 rootdom_1    |
| Smvt-173-221     |

From the root domain, a PCIe Endpoint device is released manually and assigned to the I/O domain. Refer to the Related Articles and Resources section for more information about the commands for releasing the PCIe Endpoint devices.

# Configuring and Installing I/O Domains

The steps to configure and install I/O domain are as follows:

- Create an I/O Domain Profile
- Deploy I/O Domain Plan
- Create OS Provisioning Profile
- Create OS Configuration Profile
- Create Provision OS Deployment Plan
- Apply Provision OS Deployment Plan On I/O Domain

### Create an I/O Domain Profile

Create an I/O domain with the following resource requirements:

- Two CPU Threads
- 4 GB of memory. You must provide 4 GB of memory for each I/O device.
- Native CPU architecture
- Local filesystem library for the virtual disks

In this example, virtual network connection is not provided for the I/O domain. Instead, an Ethernet connection to one of the PCIe Endpoint device assigned to the I/O domain will be used for providing the physical network connection for OS provisioning.

You can provide virtual network connection to I/O domain when the I/O domain does not have Ethernet device and has only storage device such as Fibre Channel cards.

In Oracle Enterprise Manager Ops Center, you create I/O domains that have physical resources assigned to them and hence the option Physical I/O Domain in the Subtype of Create Logical Domain profile creation.

- 1. Select the **Plan Management** section.
- 2. Expand Profiles and Policies and select Logical Domain.
- **3.** Click **Create Profile** from the Actions pane.

The Create Logical Domain Profile wizard is displayed.

**4.** Enter a name and description to identify the profile.

Retain the option to create a deployment plan for this profile. Select **Physical IO Domain** in the Subtype.

| Identify Profile |                                              | * Indicates Required Field |
|------------------|----------------------------------------------|----------------------------|
| * Name:          | my_io_dom                                    |                            |
| Description:     |                                              |                            |
|                  | ✓ Create a deployment plan for this profile. |                            |
| * Subtype:       | Subtype                                      |                            |
|                  | Guest Domain                                 |                            |
|                  | HA Guest Domain                              |                            |
|                  | Physical IO Domain                           |                            |
|                  | Root Domain                                  |                            |
|                  |                                              |                            |
|                  |                                              |                            |

**5.** Enter the name of the I/O domain as *io\_domain* and the starting number as 1. The I/O domain will be created with the name as *io\_domain1*.

Provide description and add new tags for the I/O domain. All the logical domains created using this profile use the same description and tags.

| Specify Domain           | Identity                                      |                | * Indicates Required Field | ł |
|--------------------------|-----------------------------------------------|----------------|----------------------------|---|
| Enter the identification | n for the logical domain:                     |                |                            |   |
| * Name:                  | Automatic naming; Prefix:<br>Starting Number: | io_domain<br>1 |                            |   |
| Description:             |                                               |                |                            |   |
| Tags:                    | O ★<br>Tag Name                               | Value          | Search -                   |   |
|                          |                                               |                |                            |   |

Click **Next** to configure the CPU Threads and memory.

- **6.** The threads in the physical CPU of the Oracle VM Server are dedicated to the logical domains. Select Virtual CPU as the CPU Model and enter the values for CPU Threads and memory to be allocated for the I/O domain:
  - 2 CPU Threads.
  - 4 GB of memory.
  - Do not specify a value for Crypto Units. Depending on the number of CPU threads, the Crypto units are assigned automatically.

| Configure Logical Domain                                             | * Indicates Required Field |
|----------------------------------------------------------------------|----------------------------|
| Enter the CPU and memory resource allocation for the logical domain. |                            |
| CPU and Memory Settings                                              |                            |
| CPU Model: 💿 Virtual CPU 🔘 Whole-Core                                |                            |
| * CPU Threads: 2                                                     |                            |
| CPU Architecture: O generic O native                                 |                            |
| Requested Crypto Units:                                              |                            |
| * Memory: 4 GB Y                                                     |                            |
|                                                                      |                            |
|                                                                      |                            |

**7.** Specify the PCIe Endpoint Type and number of devices that must be allocated to the I/O domain. The type can be Ethernet, InfiniBand, SCSI, Fibre Channel or Any type.

In this example, an Ethernet device is selected and one PCIe Endpoint device is allocated to the  $\rm I/O$  domain.

| cify the number of PCIe Endpoint devices to be allocated to the domain |                            |
|------------------------------------------------------------------------|----------------------------|
| PCIe Endpoint Devices                                                  |                            |
| 0 ×                                                                    |                            |
| Cle Endpoint Type                                                      | Number of PCIe<br>Endpoint |
| thernet Device                                                         | 1                          |

Click Next to specify the storage for the logical domains.

**8.** Select the local file system storage library for the virtual disks. Enter the disk size as 20 GB. You can retain or edit the name of the virtual disk.

| pecify Stora      | age and Disks        | 3                                |                          |                      |
|-------------------|----------------------|----------------------------------|--------------------------|----------------------|
| lect a library to | store the logical do | omain metadata and the libraries | s to be used for logical | domain's storage     |
| • ×               |                      |                                  |                          |                      |
| Туре              | Library              | LUN/Virtual Disk Name            | Volume Group             | Required<br>Size(GB) |
| Local Filesyst    | file:///guests       | vdisk0                           | -                        | 20                   |

Click **Next** to specify the networks for the domains.

**9.** Skip this step to specify the networks that must be used for OS provisioning. The physical connection network is used from the Ethernet device in the PCIe Endpoints assigned to the I/O domain.

| letwork Specificati | ons     |                          |  |
|---------------------|---------|--------------------------|--|
| etwork Domain       | Network | Number of<br>Connections |  |
| No data             |         |                          |  |

Click **Next** to view the summary of the logical domain details.

**10.** Review the information and click **Finish** to save the profile.

| Automatic naming; Prefix:           | io_dom              | ain            |                         |                   |                            |
|-------------------------------------|---------------------|----------------|-------------------------|-------------------|----------------------------|
| Starting Number:                    | 1                   |                |                         |                   |                            |
| CPU Model:                          | Virtual             | CPU            |                         |                   |                            |
| CPU Threads:                        | 2                   |                |                         |                   |                            |
| CPU Architecture:                   | native              |                |                         |                   |                            |
| Requested Crypto Units:             | -                   |                |                         |                   |                            |
| Memory:                             | 4 GB                |                |                         |                   |                            |
| PCIe Endpoint Devices:              | PCIe Endpoint Type  |                |                         |                   | Number of<br>PCIe Endpoint |
|                                     | Ethern              | et Device      |                         |                   | 1                          |
| Metadata Library Type:              | Local<br>file:///gu | iests          |                         |                   |                            |
| Metadata Library:                   |                     | Library        | LUN/Virtual Dis<br>Name | k Volume<br>Group | Required<br>Size(GB)       |
| Metadata Library:<br>Virtual Disks: | туре                |                |                         |                   |                            |
| Metadata Library:<br>Virtual Disks: | Local               | file:///guests | vdisk0                  | -                 | 20                         |

The profile to create to the I/O domain and the corresponding deployment plan are created. Apply the deployment plan to create the I/O domain.

### **Deploy I/O Domain Plan**

Deploy the automatically created I/O domain plan to create I/O domain. The I/O domain is created without any OS provisioned on it.

- 1. Select the Plan Management section in the Navigation pane.
- 2. Expand Deployment Plan and select Create Logical Domains.
- **3.** Select the plan from the list of plans and click **Apply Deployment Plan** in the Actions pane.
- **4.** In the **Select Targets** window, select the Oracle VM Server for SPARC system on which you want to create the I/O domain.

| Available Items                                                                                          |                                                                                                    | Target List(1)          |
|----------------------------------------------------------------------------------------------------|----------------------------------------------------------------------------------------------------|-------------------------|
| Assets                                                                                                   | Product Name                                                                                         | Assets 🔺                |
| Smt42-3-n172     Smt42-3-n172     ServerPoolForvDC     Smt41-25-n172     Smt41-25-n172     Smt41-25-n172 | Virtual Hosts<br>Oracle Solaris 11   SPARC-SUN4V<br>Virtual Hosts<br>Oracle Solaris 11   SPARC-SUN4V | SINTIZY                 |
|                                                                                                    | Add to Target List                                                                                   | Remove from Target List |
| Filter assets according to plan's character would you like to apply the plan?                            | teristics.<br>ow me to override any profile values.                                                  |                         |

Click **Add to Target List** to move the selected target Oracle VM Server to the Target List. Select to apply the deployment plan in minimum interaction mode.

Click Next.

**5.** The Specify Domain Identity step is displayed. Confirm the given name in the profile.

| Specify Domain           | Identity                                      |                | * Indicates Required Field |
|--------------------------|-----------------------------------------------|----------------|----------------------------|
| Enter the identification | n for the logical domain:                     |                |                            |
| * Name:                  | Automatic naming; Prefix:<br>Starting Number: | io_domain<br>1 |                            |
| Description:             |                                               |                |                            |
| Tags:                    | © ×                                           | Search 👻       | Q ×                        |
|                          | lag Name                                      | Value          |                            |

Click Next to proceed.

**6.** Specify the PCIe Endpoint devices for the I/O domain. The PCIe Endpoints that are released from the root domain are listed in the Alias.

| ecify the PCIe endpoint devices for each I/O domain.  arget: smt4v2-3  PCIe Endpoints Assignment for io_domain1  Alias Root Domain PCIe Bus PCIe Endpoint Type Device Name SYS/MB/PCIE9 root_dom2 pci_1 Unknown type pci@500/pci@1/pci@0/pci@0 SYS/MB/PCIE9                                                                                                    | devices for ea | ch I/O doma                                 | ain.                                                              |                                                                                                    |
|----------------------------------------------------------------------------------------------------|----------------|---------------------------------------------|-------------------------------------------------------------------|----------------------------------------------------------------------------------------------------|
| arget: smt4v2-3         PCIe Endpoints Assignment for io_domain1         Alias       Root<br>Domain       PCIe Bus       PCIe Endpoint<br>Type       Device Name         ISYS/IMB/PCIE9       root_dom2       pci_1       Unknown type       pci@500/pci@1/pci@0/pci@0                                                                                                    |                |                                             |                                                                   |                                                                                                    |
| PCIe Endpoints Assignment for io_domain1         Alias       Root<br>Domain       PCIe Bus       PCle Endpoint<br>Type       Device Name         SYS/MB/PCIE9 <ul> <li>root_dom2</li> <li>pci_1</li> <li>Unknown type</li> <li>pci@500/pci@1/pci@0/pci@0</li> <li>SYS/MB/PCIE9</li> <li>Image: Sys/MB/PCIE9</li> <li>Image: Sys/MB/PCIE9</li> <li>Image: S</li></ul>                                                                                                    |                |                                             |                                                                   |                                                                                                    |
| Alias         Root<br>Domain         PCIe Bus         PCle Endpoint<br>Type         Device Name           ISYS/MB/PCIE9         Image: state state | nment for io   | _domain1                                    | L                                                                 |                                                                                                    |
| /SYS//MB/PCIE9 root_dom2 pci_1 Unknown type pci@500/pci@1/pci@0/pci@0<br>/SYS//MB/PCIE9                                                                                                    | Root<br>Domain | PCle Bus                                    | PCle Endpoint<br>Type                                             | Device Name                                                                                                    |
| ISYS/MB/PCIE9                                                                                                    | root_dom2      | pci_1                                       | Unknown type                                                      | pci@500/pci@1/pci@0/pci@0                                                                                                    |
|                                                                                                    |                |                                             |                                                                   |                                                                                                    |
|                                                                                                    |                |                                             |                                                                   |                                                                                                    |
|                                                                                                    |                | nment for io<br>Root<br>Domain<br>root_dom2 | Root<br>Domain         PCle Bus           root_dom2         pci_1 | nment for io_domain1           Root<br>Domain         PCle Bus         PCle Endpoint<br>Type           root_dom2         pci_1         Unknown type |

**7.** In the Storage Resource Assignments step, retain the storage library selected for the virtual disks from the profile.

There is only one path to access the backend storage and the multipathing group name is not entered. Therefore, multipathing group is not created for this virtual disk.

The virtual disk server is named as *io\_domain1-vds0* by default. If required, you can modify the name of the virtual disk server.

| Storage Re     | source Ass       | ignments                 |                             |                       |                |
|----------------|------------------|--------------------------|-----------------------------|-----------------------|----------------|
| pecify the sto | rage resource fo | r each logical domain.   |                             |                       |                |
| arget: smt     | 4v2-3            |                          |                             |                       |                |
| Name           | of the Virtual   | Disk Server to be cre    | ated on the io_d<br>domain: | omain 1-vds0          |                |
| Virtual Dis    | c/Storage Spe    | cification for Logical D | omain io_domai              | n1                    |                |
| • ×            |                  |                          |                             |                       |                |
| Туре           | Library          | LUN/Virtual Disk Name    | Volume Group                | Multipathing<br>Group | Requi<br>Size( |
| Local File     | file:///guests   | io_domain1-vdisk0        |                             |                       | 20             |
|                |                  |                          |                             |                       |                |
| Edit Multipa   | thing For Devi   | ce io_domain1-vdisk0     | )                           |                       | 1              |
| Select         | Service Na       | ame                      | Domain Name                 |                       | Active Path    |

Click Next.

**8.** In the profile to create I/O domain, the network connections details were not provided. Therefore, the network connection settings step and network resource step are empty.

| ecify whether the network connection<br>de for networks configured with VLAN<br>Network connections<br>Jetwork | must be cro<br>ID. | eated using virtual functio | on or vnet, and also the tagging |
|----------------------------------------------------------------------------------------------------|--------------------|-----------------------------|----------------------------------|
| Network connections                                                                                            | CD 1014            | 1                           |                                  |
| letwork                                                                                                    |                    |                             |                                  |
|                                                                                                    | 5K-10V             | VLAN ID / P-KEY             | Mode                             |
|                                                                                                    |                    |                             | ,                                |
|                                                                                                    |                    |                             |                                  |
|                                                                                                    |                    |                             |                                  |
|                                                                                                    |                    |                             |                                  |
|                                                                                                    |                    |                             |                                  |
|                                                                                                    |                    |                             |                                  |

|   |        | gical uoma        | in io_domain1  |                    |      |
|---|--------|-------------------|----------------|--------------------|------|
| 5 | SR-IOV | Service<br>Domain | Map connection | VLAN ID /<br>P-KEY | Mode |
|   | SR-IOV | Domain            | Map connection | P-KEY              | Mode |

**9.** Schedule the job to run now.

| Schedule Job                                                                                                    |
|----------------------------------------------------------------------------------------------------|
| Select when the job should be scheduled to execute the deployment plan on the selected targets. $\textcircled{\ensuremath{\mathbb{O}}}$ Now |
| At a later date/time                                                                                                    |
|                                                                                                    |
|                                                                                                    |

Click Next.

**10.** Review the properties and click **Apply** to apply the deployment plan to create logical domain.

| Summary                 |                                  |                             |         |                          |                 |                      |   |
|-------------------------|----------------------------------|-----------------------------|---------|--------------------------|-----------------|----------------------|---|
| CPU Threads:            | 2                                |                             |         |                          |                 |                      |   |
| CPU Architecture:       | native                           |                             |         |                          |                 |                      |   |
| Requested Crypto Units: |                                  |                             |         |                          |                 |                      |   |
| Memory:                 | 4 GB                             |                             |         |                          |                 |                      |   |
| Target:                 | smt4v2                           | -3                          |         |                          |                 |                      |   |
| Metadata Library Type:  | Local                            | Local                       |         |                          |                 |                      |   |
| Metadata Library:       | Local Storage Library (smt4v2-3) |                             |         |                          |                 |                      |   |
| Network:                | Network Number of Connections    |                             |         |                          |                 |                      |   |
| Logical Domain:         | io_dom                           | ain1                        |         |                          |                 |                      |   |
| PCIe Endpoint Devices:  | PCIe                             | Endpoint Typ                | e       |                          | Alias           |                      | = |
|                         |                                  |                             |         |                          | /SYS/MB/PCIE    | 9                    |   |
| Virtual Disks:          | Туре                             | Library                     |         | LUN/Virtual<br>Disk Name | Volume<br>Group | Required<br>Size(GB) |   |
|                         | Local                            | Local Storage<br>(smt4v2-3) | Library | io_domain1-<br>vdisk0    |                 | 20                   |   |
|                         |                                  |                             |         |                          |                 |                      | * |

The I/O domain is created and is in installing state. The domain is displayed under the corresponding Oracle VM Server for SPARC system. Now, apply OS provisioning deployment plan to provision OS on the domain. The PCIe Endpoint device is assigned to the I/O domain. The PCIe slot status will be updated once the OS is provisioned on it.

## **Create OS Provisioning Profile**

Create a new OS provisioning profile for the Oracle Solaris 11.1 OS that must be provisioned on the I/O domain. You can also edit the default profiles that are created for the Oracle Solaris 11.1 OS. The procedure in this section describes about creating a new OS provisioning profile.

- 1. Select the Plan Management section in the Navigation pane.
- 2. Expand Profiles and Policies and select OS Provisioning profile.
- **3.** Click **Create Profile** in the Actions pane.

The Create Profile - OS Provisioning wizard is displayed.

- 4. Provide the following details for the profile identification:
  - Enter the name of the profile as *my\_iodom\_osp*.
  - Enter a suitable description for the profile.
  - Select Logical Domain as the Subtype.

| Identify Profile |                            | * Indicates Required Field |
|------------------|----------------------------|----------------------------|
| * Name:          | my_iodom_osp               |                            |
| Description:     |                            |                            |
| * Subtype:       | Subtype                    |                            |
|                  | Oracle VM Server for SPARC |                            |
|                  | Logical Domain             |                            |
|                  | Oracle Linux               |                            |
|                  | Oracle VM Server for x86   |                            |
|                  | Red Hat Linux              |                            |
|                  | SUSE Linux                 |                            |
|                  | JET Template               |                            |
|                  | Solaris SPARC              |                            |
|                  | Solaris x86                |                            |
| Target Type:     | Target Type                |                            |
|                  | VirtualMachine             |                            |
|                  |                            |                            |

Click Next to specify the provisioning parameters.

- **5.** Select the following OSP parameters:
  - Oracle Solaris 11.1 OS version from the list.

Select the SRU 12.5.0 from the list.

• Software Group as solaris-small-server from the list.

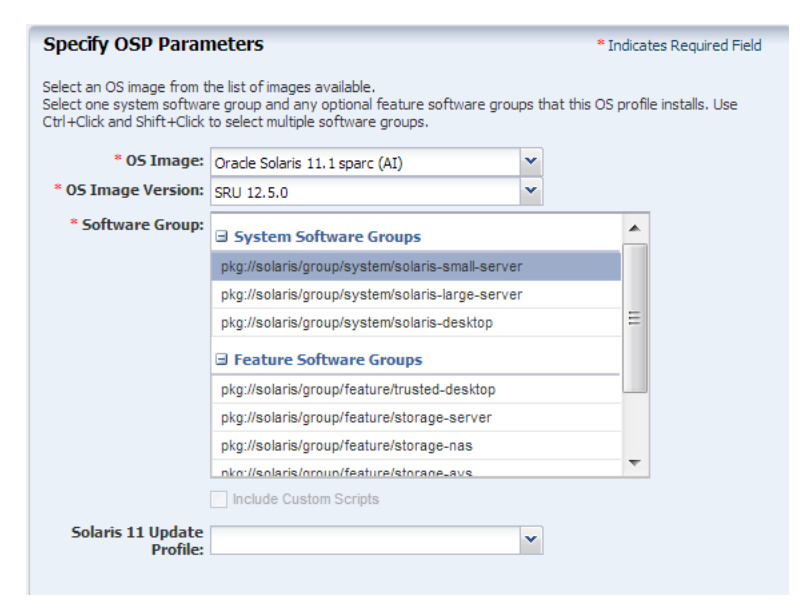

Click Next to specify the OS Setup.

- **6.** Specify the OS setup parameters:
  - Enter the time zone, language, terminal type, console serial port, and console baud rate.
  - Enter the root password.
  - The NFS4 domain is set to dynamic in this example. If a naming service is configured in your environment, enter the NFS4 domain value.

| Specify OS Setup           |                                                          | * Indicates Required Field |
|----------------------------|----------------------------------------------------------|----------------------------|
| Specify language, time zor | ne, terminal type, console and root password for the OS. |                            |
| Language:                  | U.S.A. (en_US.ISO8859-15)                                |                            |
| Time Zone:                 | GMT                                                      |                            |
| Terminal Type:             |                                                          |                            |
| Console Serial Port:       | ttya 👻                                                   |                            |
| Console Baud Rate:         | 9600 💌                                                   |                            |
| NF54 Domain:               | dynamic                                                  |                            |
| * Root Password:           | •••••                                                    |                            |
| * Confirm Password:        | •••••                                                    |                            |
|                            | Manual Net Boot                                          |                            |
|                            |                                                          |                            |

**7.** Create a user account to SSH to the OS after provisioning. Provide a user name and password for the account.

| Specify User Accou         | int              | * Indicates Required Field |
|----------------------------|------------------|----------------------------|
| Specify user account to be | used for the OS. |                            |
| * Username:                | admin            |                            |
| Full Name:                 |                  |                            |
| * Password:                | •••••            |                            |
| * Confirm Password:        | •••••            |                            |
|                            |                  |                            |
|                            |                  |                            |

Click Next to specify whether you want to use iSCSI disks for OS provisioning.

**8.** Do not select the option to use iSCSI disk as this scenario does not involve the use of iSCSI disk for OS provisioning.

| Specify iSCSI Disk Usage                           |
|----------------------------------------------------|
| Specify if iSCSI disk is used for OS provisioning, |
| Use iSCSI Disk                                     |
|                                                    |
|                                                    |

Click Next.

**9.** The root (/) and a swap file system are defined by default. Click the **Add** icon to add more ZFS file systems.

UFS File System Type is available when you are provisioning Oracle Solaris 10 1/13 OS.

| ) X             |             |             |                        |
|-----------------|-------------|-------------|------------------------|
| ile System Type | Mount Point | Device      | Size (MB)              |
| swap            | swap        | rpool       | 4096                   |
| zfs             | 1           | rootdisk.s0 | Remaining unused space |

Click **Next** to specify the name service.

**10.** If you have a naming service in place, select the appropriate one and provide the setup details. In this procedure, select **None** for the naming service.

If you have any naming service in your setup, refer to the help in the wizard or the Related Articles and Resources section for information about specifying the naming services.

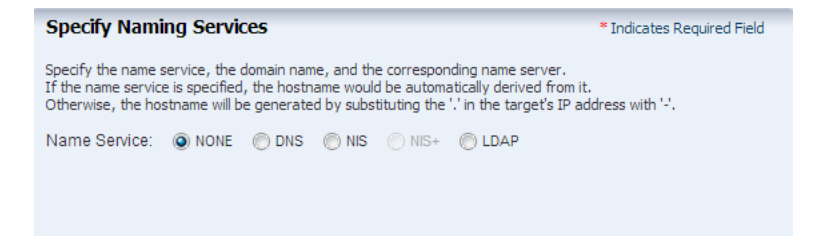

Click Next to view the summary of the parameters selected for the profile.

**11.** Review the parameters selected for the profile and click **Finish** to create the OS provisioning profile.

| immary              |            |                          |                        |   |
|---------------------|------------|--------------------------|------------------------|---|
| OS Ir               | nage: Orac | cle Solaris 11.1 sparc ( | SRU 12.5.0) (AI)       |   |
| Software G          | roup: pkg: | //solaris/group/system   | solaris-small-server   |   |
| Lang                | uage: U.S. | A. (en_US.ISO8859-15     | )                      |   |
| Time                | Zone: GMT  |                          |                        |   |
| Terminal            | Туре:      |                          |                        |   |
| Console Seria       | Port: ttya |                          |                        |   |
| Console Baud        | Rate: 9600 | )                        |                        |   |
| NFS4 Do             | main: dyna | amic                     |                        |   |
| Manual Net          | Boot:      |                          |                        |   |
| Solaris 11 Update P | rofile:    |                          |                        |   |
| Username: admin     |            |                          |                        |   |
| Full Name:          |            |                          |                        |   |
| Use iSCS            | Disk:      |                          |                        | - |
| File Systems (2)    |            |                          |                        |   |
| File System Type    | Mount Poi  | nt Device                | Size (MB)              |   |
| swap                | swap       | rpool                    | 4096                   |   |
| zfs                 | 1          | rootdisk.s0              | Remaining unused space |   |
| Name Se             | nvice: NON | F                        |                        |   |
| name se             | NUCE. NON  | -                        |                        |   |

**12.** Click **Finish** to create the OS provisioning profile.

### **Create OS Configuration Profile**

- 1. Select the Plan Management section and expand Profiles and Policies.
- 2. Select OS Configuration and click Create Profile in the Actions pane.
- **3.** Enter the following details to identify the profile:
  - Name and description of the profile.
  - Select Logical Domain as the Subtype and Virtual Machine as the Target Type.

| Identify Profile |                            | * Indicates Required Field |
|------------------|----------------------------|----------------------------|
| * Name:          | my_iodom_osc               |                            |
| Description:     |                            |                            |
| * Subtype:       | Subtype                    |                            |
|                  | Oracle VM Server for SPARC |                            |
|                  | Logical Domain             |                            |
|                  | Oracle Linux               |                            |
|                  | Oracle VM Server for x86   |                            |
|                  | Red Hat Linux              |                            |
|                  | SUSE Linux                 |                            |
|                  | Solaris                    |                            |
|                  | JET Template               |                            |
| Target Type:     | Target Type                |                            |
|                  | VirtualMachine             |                            |
|                  |                            |                            |
|                  |                            |                            |

Click Next to set the OS Management properties

**4.** Select to manage the OS automatically and deploy the Agent Controller to manage the asset.

Select the option **Enable Multiplexed I/O** so that you can associate block storage libraries such as FC and iSCSI for storage with the OS.

Deselect the option **Enable Single Root I/O Virtualization (SR-IOV)**, the option is only applicable to root domains.

| OS Management |                                                                                           |                                                      |
|---------------|-------------------------------------------------------------------------------------------|------------------------------------------------------|
|               | Automatically Manage with Oracle                                                          | Enterprise Manager Ops Center                        |
|               | Deploy Agent Controller                                                                   |                                                      |
|               | <ul> <li>Periodically probe the asset.</li> <li>choose from an existing set of</li> </ul> | SSH credentials are required,<br>r create a new set. |
|               | SSH:                                                                                      | New Select                                           |
|               | Enable Multiplexed I/O (MPxIO)                                                            |                                                      |
|               | Enable Single Root I/O Virtualization                                                     | on (SR-IOV)                                          |

Click Next to specify the networking details.

5. Select None as the networking option for the OS.

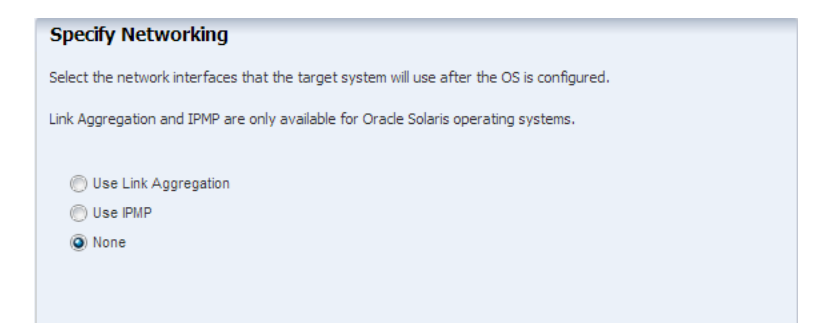

**6.** Enter the number of network interfaces that must be configured on the OS. The details of the interfaces are collected while deploying the plan.

In this example, enter one interface that will be configured on the OS.

| * Indicates Required Field |
|----------------------------|
|                            |
|                            |
|                            |
|                            |
|                            |
|                            |

Click Next to view the summary of the parameters selected for OS configuration.

7. Review the parameters and click Finish to create the OS configuration profile.

| ofile. Click Finish to save the profile. |
|------------------------------------------|
| my_iodom_osc                             |
|                                          |
| VirtualMachine                           |
|                                          |
|                                          |
|                                          |
| 1                                        |
|                                          |
|                                          |
|                                          |
|                                          |

### **Create Provision OS Deployment Plan**

Create a Provision OS plan that includes the OS Provisioning and OS Configuration profile created in the previous procedures. The provision plan will then be applied on the created I/O domain.

- 1. Select **Plan Management** section in the Navigation pane.
- 2. Expand Deployment Plans and select Provision OS.
- 3. Click Create Deployment Plan in the Actions pane.
- 4. In the Create Deployment Plan window, enter the following details:

- Name of the plan as *iodom\_osp*.
- Description for the plan.
- Select **Stop at failure** for Failure Policy.
- Select the OS Provisioning Profile and the OS Configuration Profile created for provisioning OS on the I/O domain.

Click **Save** to save the deployment plan.

| * Plan Name: iodo      | om_osp          |                          |                                    |                      |                     |   |
|------------------------|-----------------|--------------------------|------------------------------------|----------------------|---------------------|---|
| Description:           |                 |                          |                                    |                      |                     |   |
|                        |                 |                          |                                    |                      |                     |   |
|                        |                 |                          |                                    |                      |                     |   |
|                        |                 | <b>A</b>                 |                                    |                      |                     |   |
| Failure Policy: 🧐      | Stop at failure | Complete as much as pos  | sible                              |                      |                     |   |
| Target Type: Serv      | ers             |                          |                                    |                      |                     |   |
| emplate Name: Prov     | rision OS       |                          |                                    |                      |                     |   |
| Deployment Plan Ste    | eps             |                          |                                    |                      |                     | 1 |
| 🗷 🧃 i 🖬 🗴              | 1)T             |                          |                                    |                      |                     |   |
| Step                   |                 | Profile/Plan Type        | Associated Profile/Deployment Plan | Number of<br>Results | Assigned<br>Targets |   |
| Provision OS (Required | step)           | OS Provisioning Profile  | my_iodom_osp v1 (Logical Domain)   | 0                    | 0                   |   |
| Configure OS (Required | d step)         | OS Configuration Profile | my_iodom_osc v1 (Logical Domain)   | 1                    | -                   |   |

### Apply Provision OS Deployment Plan On I/O Domain

For provisioning OS on the I/O domain, two important parameters are required:

- **Boot interface details**: The details can be either the network port number of the PCIe Endpoint device, or the MAC address of the interface.
- **OS Provisioning IP Address**: The IP address that must be used on the OS. If you have more than one interfaces defined to be used on the OS, the network slot and the IP address for each network connection.

In this scenario, the I/O domain creation and OS provisioning plan are not combined in a single plan. Hence, the available PCIe Endpoint devices are filtered and provided in the boot interface list.

- 1. Select the I/O domain in the Assets tree of the Navigation pane.
- 2. Click Install Server in the Actions pane.

The Install Server window is displayed.

**3.** Select the OS provisioning plan created for deploying the OS and apply the plan in minimal interaction mode.

Click Apply Plan.

|                                                                                                    |                        | Departmention                   |                      |           |
|----------------------------------------------------------------------------------------------------|------------------------|---------------------------------|----------------------|-----------|
|                                                                                                    |                        | Description                     |                      |           |
| io_domain'i                                                                                                    |                        |                                 |                      |           |
|                                                                                                    |                        |                                 |                      |           |
|                                                                                                    |                        |                                 |                      |           |
|                                                                                                    |                        |                                 |                      |           |
|                                                                                                    |                        |                                 |                      |           |
| elect a plan to perform the action                                                                                                    | n. Alternatively you n | may click the Create New Plan   | button to create a d | lifferent |
| an for the action                                                                                                    | in meeting you in      | nay electric electrett territer |                      |           |
| an for the deaph.                                                                                                    |                        |                                 |                      |           |
| Deplovment Plan                                                                                                    | Description            |                                 | Version              |           |
|                                                                                                    |                        | arafila                         | 1                    |           |
| default-profile-logical-domain-Or                                                                                                    | raci Created from      | 1 profile                       |                      |           |
| default-profile-logical-domain-Or<br>iodom_osp                                                                                             | raci Created from      | rprofile                        | 1                    |           |
| default-profile-logical-domain-Oi<br>iodom_osp<br>my_rdom_osplan                                                                           | raci Created from      | r prome                         | 1                    | Ŧ         |
| default-profile-logical-domain-Or<br>iodom_osp<br>my_rdom_osplan                                                                           | raci Created from      | i pronie                        | 1                    | Ŧ         |
| default-profile-logical-domain-Or<br>iodom_osp<br>my_rdom_osplan                                                                           | lan?                   | i prome                         | 1                    | Ŧ         |
| default-profile-logical-domain-Or<br>iodom_osp<br>my_rdom_osplan<br>ow would you like to apply the pi                                      | lan?                   | , prome                         | 1                    | Ŧ         |
| default-profile-logical-domain-Or<br>iodom_osp<br>my_rdom_osplan<br>ow would you like to apply the pi<br>) Apply with minimal interaction. | lan?                   | , prome                         | 1                    | Ŧ         |
| default-profile-logical-domain-Or<br>iodom_osp<br>my_rdom_osplan<br>www.uld you like to apply the p<br>Apply with minimal interaction.     | lan?                   | , prome                         | 1                    | Ŧ         |

**4.** The OS deployment wizard is displayed. Select not to review the steps that are not included in the deployment plan.

| Introduction                                                                                 |
|----------------------------------------------------------------------------------------------|
| This deployment plan is composed of multiple steps. Review the values on each included step. |
|                                                                                              |

Click **Next** in the Introduction step.

**5.** The plan consists of the OS provisioning profile and OS configuration profile. The application of the plan starts with the Provision OS step.

Click Next to define the boot interface resources.

- 6. In the Boot Interface Resource Assignment step, enter the following details:
  - Select the network from the list. The networks that are discovered and managed in Oracle Enterprise Manager Ops Center are listed.
  - Select the PCIe Endpoint device that provides the network interface for the network connection.

In this example, select PCIE9 (pci\_1) as the Controller. The Controller displays only those devices that are available for network connection. It does not display all the devices.

- Select the interface from the list of interfaces available for that PCIe slot. In this example, the net\_3 is the network interface that is physically connected to the selected network.
- Provide the IP address for the boot interface.
- (Optional) Provide the host name for the target.

| eview or specify the netw<br>] Identify Network Interf | ork resources for the boot | t interface of each | h target. |                     |
|--------------------------------------------------------|----------------------------|---------------------|-----------|---------------------|
| Identify Network Interf                                |                            |                     |           |                     |
|                                                        | ace by MAC Address         |                     |           |                     |
| Boot Interfaces                                        |                            |                     |           |                     |
| Target Netwo                                           | ork Controller             | Interface           | IP        | Primary<br>Hostname |
| io_domain1 192.0                                       | 0.2.0/24.1 PCIE9(pci       |                     |           |                     |

Click Next.

- 7. Review the summary of information for OS provisioning and click Next.
- 8. The application of the OS configuration profile starts in the wizard. Click Next.

| Configure OS                                                                                                    |  |
|----------------------------------------------------------------------------------------------------|--|
| The following wizard steps collect values for the Configure OS step of the deployment plan targeting io_domain1. |  |
|                                                                                                    |  |

**9.** The boot interface network details are populated in this step. In this example, there was only one network interface selected to be configured on the OS. Therefore, the network resource is populated with the boot interface network details.

If you have selected more than one interface to be configured on the OS, the first interface is always overwritten by the boot interface network details. Always define the first interface as the boot interface. You can select the interface that you want to be the primary interface. Specify the network resources for the selected interfaces:

If you have selected more than one interface to be configured on the OS, then specify the network resources for the interfaces:

- Select the network in the **Network** column.
- Select the PCIe Endpoint device in the **Controller** column. The PCIe Endpoint device provides the network interface for communication.

- Select the network interface.
- Enter the IP address for OS provisioning.
- Select the primary interface.

| twork Interfac | es (1)       |           |             |         |
|----------------|--------------|-----------|-------------|---------|
| twork          | Controller   | Interface | IP          | Primary |
| 92.0.2.0/24.1  | PCIE9(pci_1) | net_3     | 192.0.2.254 | ۲       |

**10.** In this example, the OS is not placed in a server pool for zones.

| Server Pool                                                                                                    |                                                         | * Inc                                                                                                    | dicates Required Field                                               |
|----------------------------------------------------------------------------------------------------|---------------------------------------------------------|----------------------------------------------------------------------------------------------------|----------------------------------------------------------------------|
| The server that will be installed can be choice:  Do not assign to a Server Pool. The a pool at a later time.  Assign to a compatible Server Pool on the server Pool on the server Pool based of a pool acting the pool patience of the pool setting. | assigned to a<br>e new server<br>I.<br>In the attribute | a Solaris Container SPARC Server Pool.<br>will execute in stand-alone mode. You<br>as of the new server and assign the se | Select an assignment<br>may add the server to<br>rver, using default |
| * Server Pool Name:                                                                                                    | in be changed                                           | later alter it has been created.                                                                                          |                                                                      |
| Storage Library 🔺                                                                                                    | Туре                                                    | Description                                                                                                    |                                                                      |
| LDomNAS                                                                                                    | NAS                                                     | created by auto tests                                                                                                    | <b>A</b>                                                             |
| MyFCLib                                                                                                    | SAN                                                     | fc:///3e8bb493-667e-44c2-aa0e                                                                                             |                                                                      |
| MvNasZonel ib                                                                                                    | NAS                                                     | created by auto tests                                                                                                    | <b>T</b>                                                             |
|                                                                                                    |                                                         |                                                                                                    |                                                                      |

Click Next.

- 11. Review the summary of OS configuration parameters and click Next.
- **12.** Schedule the job to run now and click **Apply**.

| Schedule Job                                                                                                    |
|----------------------------------------------------------------------------------------------------|
| Select when the job should be scheduled to execute the deployment plan on the selected targets. $\textcircled{\ensuremath{\mathbb{O}}}$ Now |
| At a later date/time                                                                                                    |

The provisioning job is executed and the I/O domain is provisioned with the OS and displayed in the UI:

| Navigation       |
|------------------|
| > Search Results |
| > Message Center |
| 🖂 Assets         |
| All Assets       |
| All Assets       |
| 🖃 🛲 Servers      |
| i⊒ 🛲 smt42-3-c   |
| 🖃 🔐 smt42-3-n172 |
| smt42-3-n172     |
| 🖃 🚾 iodom_1      |
| smvt-173-225     |
| Footdom_1        |
| smvt-173-221     |

You can view the **I/O Resources** tab of the I/O domain that displays the details of the PCIe Endpoint device allocated to the domain:

| 🔋 io_domain1                                         |                      |                  |               |                  |
|------------------------------------------------------|----------------------|------------------|---------------|------------------|
| Dashboard Summar                                     | y Console            | Virtual Services | I/O Resources | Network Storage  |
| Buses / Endpoint Devices                             | SR-IOV Services      |                  |               |                  |
|                                                      |                      |                  |               |                  |
| PCIe/NIU Buses (0)                                   |                      |                  |               |                  |
| Alias                                                |                      | Bus name         |               | Туре 🔺           |
| No data                                              |                      |                  |               | ·                |
| L                                                    |                      |                  |               |                  |
|                                                      |                      |                  |               |                  |
| PCIe Endpoint Device                                 | es (1)               |                  |               |                  |
| Alias 🔺                                              | Device Name          | Root Domain      | PCIe Bus      | PCIe Slot Status |
| ∃ Ethernet Device (1)                                |                      |                  |               |                  |
| JSYS/MB/PCIE9 (Sub D                                 | pci@500/pci@1/pci@0. | root_dom2        | pci_1         | Occupied         |
| Sub Dovisors I                                       |                      |                  |               |                  |
| SUNW,assigned-device@0                               |                      |                  |               |                  |
| SUNW,assigned-device@0,1<br>SUNW,assigned-device@0,2 |                      |                  |               |                  |
| SUNW,assigned-device@0,3                             |                      |                  |               |                  |

From the control domain, smt4v2-3, you can also view that the PCIe Endpoint device allocated to the I/O domain is from the PCIe bus assigned to the root domain.

| Dashboard Summary Ana                          | alytics Virtual Services    | I/O Resources | Libraries Networks | Incidents Monitoring Cha | rts Jobs |
|------------------------------------------------|-----------------------------|---------------|--------------------|--------------------------|----------|
| Buses / Endpoint Devices SR-I                  | IOV Services                |               |                    |                          |          |
| /->                                            |                             |               |                    |                          |          |
| PCIe/NIU Buses (4)                             |                             |               |                    |                          |          |
| Alias                                          | Bus name                    |               | Type 🔺             | Domai                    | n        |
| pci_1                                          | pci@500                     |               | BUS                | rootdo                   | m1       |
| pci_0                                          | pci@400                     |               | BUS                | primar                   | У        |
| niu_0                                          | niu@480                     |               | NIU                | primar                   | У        |
| niu_1                                          | _1 niu@580                  |               | NIU                | primar                   | У        |
|                                                |                             |               |                    |                          |          |
|                                                |                             |               |                    |                          |          |
| <ul> <li>PCIe Endpoint Devices (13)</li> </ul> |                             | 1             |                    |                          |          |
| Alias 🔺                                        | Device Name                 | Root Domain   | PCIe Bus           | PCIe Slot Status         | Domai    |
| Ethernet Device (3)                            |                             |               |                    |                          |          |
| /SYS/MB/NET0 (Sub Devices : 16)                | pci@400/pci@1/pci@0/pci@4   | primary       | pci_0              | Occupied                 | primar   |
| J /SYS/MB/NET2 (Sub Devices : 16)              | pci@500/pci@1/pci@0/pci@5   | rootdom1      | pci_1              | Occupied                 | rootdo   |
| J /SYS/MB/PCIE9 (Sub Devices : 4)              | pci@500/pci@1/pci@0/pci@0   | rootdom1      | poi_1 N            | Occupied                 | iodom    |
| Fibre Channel Device (2)                       |                             |               | 13                 |                          |          |
| B /SYS/MB/PCIE1 (Sub Devices : 4)              | pci@500/pci@2/pci@0/pci@a   | rootdom1      | pci_1              | Occupied                 | rootdo   |
| /SYS/MB/PCIE8 (Sub Devices : 4)                | pci@400/pci@1/pci@0/pci@c   | primary       | pci_0              | Occupied                 | priman   |
| SCSI Device (1)                                |                             |               |                    |                          |          |
| /SYS/MB/SASHBA (Sub Devices : 4)               | pci@400/pci@2/pci@0/pci@e   | primary       | pci 0              | Occupied                 | priman   |
| Unrecomized Device Type] (7)                   |                             |               |                    |                          |          |
| /SYS/MB/PCIE0                                  | nci@400/nci@2/nci@0/nci@8   | primary       | nci 0              | Empty                    | priman   |
| /SYS/MB/PCIE2                                  | pci@400/pci@2/pci@0/pci@4   | primary       | poi_o              | Empty                    | primar   |
| /SYS/MB/PCIE3                                  | nci@500/nci@2/nci@0/nci@6   | rootdom 1     | pei 1              | Emoty                    | rootdo   |
| /SYS/MB/PCIE4                                  | nci@400/nci@2/nci@0/nci@0   | primary       | poi_t              | Empty                    | priman   |
| /SYS/MB/PCIE5                                  | pci@500/pci@2/pci@0/pci@0   | rootdom1      | poi_o              | Empty                    | rootdo   |
| /SYS/MB/PCIE6                                  | nci@400/nci@1/nci@0/nci@2   | primary       | poi_1              | Empty                    | priman   |
|                                                | have reaching unburgachings | Summer A.     | Porto.             | empty                    | primary  |

## What's Next?

You can provide virtual I/O resource services to other guest domains in the control domain. You can also create zones on these domains and provide the resources to the zones.

## **Related Articles and Resources**

The Oracle Enterprise Manager Ops Center 12*c* Release 3 documentation is available at http://docs.oracle.com/cd/E59957\_01/index.htm.

See the following for more information:

- Oracle Enterprise Manager Ops Center Virtualize Reference for more information about managing Oracle VM Server for SPARC.
- Oracle Enterprise Manager Ops Center Configuration Guide for more information about uploading or importing OS images.
- For information about Oracle VM Server for SPARC, see its documentation at http://www.oracle.com/technetwork/documentation/vm-sparc-194287.html.
- Oracle Enterprise Manager Ops Center Configuring and Deploying Oracle VM Server for SPARC for deployment procedures.
- *Configuring and Installing Root Domains* for a root domain installation procedure.

For current discussions, see the product blog at https://blogs.oracle.com/opscenter.

See the Deploy How To library at http://docs.oracle.com/cd/E59957\_ 01/nav/deploy.htm and the Operate How To library at http://docs.oracle.com/cd/E59957\_01/nav/operate.htm for deployment and operational examples.

## **Documentation Accessibility**

For information about Oracle's commitment to accessibility, visit the Oracle Accessibility Program website at http://www.oracle.com/pls/topic/lookup?ctx=acc&id=docacc.

#### Access to Oracle Support

Oracle customers that have purchased support have access to electronic support through My Oracle Support. For information, visit

http://www.oracle.com/pls/topic/lookup?ctx=acc&id=info or visit
http://www.oracle.com/pls/topic/lookup?ctx=acc&id=trs if you are hearing
impaired.

U.S. GOVERNMENT END USERS: Oracle programs, including any operating system, integrated software, any programs installed on the hardware,

Oracle Enterprise Manager Ops Center Configure and Install I/O Domains, 12c Release 3 (12.3.0.0.0) E60038-01

Copyright © 2007, 2015, Oracle and/or its affiliates. All rights reserved.

This software and related documentation are provided under a license agreement containing restrictions on use and disclosure and are protected by intellectual property laws. Except as expressly permitted in your license agreement or allowed by law, you may not use, copy, reproduce, translate, broadcast, modify, license, transmit, distribute, exhibit, perform, publish, or display any part, in any form, or by any means. Reverse engineering, disassembly, or decompilation of this software, unless required by law for interoperability, is prohibited.

The information contained herein is subject to change without notice and is not warranted to be error-free. If you find any errors, please report them to us in writing.

If this is software or related documentation that is delivered to the U.S. Government or anyone licensing it on behalf of the U.S. Government, then the following notice is applicable:

and/or documentation, delivered to U.S. Government end users are "commercial computer software" pursuant to the applicable Federal Acquisition Regulation and agency-specific supplemental regulations. As such, use, duplication, disclosure, modification, and adaptation of the programs, including any operating system, integrated software, any programs installed on the hardware, and/or documentation, shall be subject to license terms and license restrictions applicable to the programs. No other rights are granted to the U.S. Government.

This software or hardware is developed for general use in a variety of information management applications. It is not developed or intended for use in any inherently dangerous applications, including applications that may create a risk of personal injury. If you use this software or hardware in dangerous applications, then you shall be responsible to take all appropriate fail-safe, backup, redundancy, and other measures to ensure its safe use. Oracle Corporation and its affiliates disclaim any liability for any damages caused by use of this software or hardware in dangerous applications.

Oracle and Java are registered trademarks of Oracle and/or its affiliates. Other names may be trademarks of their respective owners.

Intel and Intel Xeon are trademarks or registered trademarks of Intel Corporation. All SPARC trademarks are used under license and are trademarks or registered trademarks of SPARC International, Inc. AMD, Opteron, the AMD logo, and the AMD Opteron logo are trademarks or registered trademarks of Advanced Micro Devices. UNIX is a registered trademark of The Open Group.

This software or hardware and documentation may provide access to or information about content, products, and services from third parties. Oracle Corporation and its affiliates are not responsible for and expressly disclaim all warranties of any kind with respect to third-party content, products, and services unless otherwise set forth in an applicable agreement between you and Oracle. Oracle Corporation and its affiliates will not be responsible for any loss, costs, or damages incurred due to your access to or use of third-party content, products, or services, except as set forth in an applicable agreement between you and Oracle.